## Upgrade MFG to 6G expander for 80H10323502A0

# 1 Upgrade group A expander

- Use Chenbro's Expander download cable link PC's UART to 80H10323502A0
   CN04
- (2) Open terminal Program(e.g. Tera Term)
- (3) Set Terminal to : Baud rate 115200, 8 bits data, none prity,1 stop bit

Please refer photo 1-1

| Port:            | COM1   |   | ОК     |
|------------------|--------|---|--------|
| Baud rate:       | 115200 | ~ |        |
| Data:            | 8 bit  | ~ | Cancel |
| P <u>a</u> rity: | none   | ~ |        |
| <u>S</u> top:    | 1 bit  | ~ | Help   |
| Flow control:    | none   | ~ |        |

Photo 1-1

(4) Power on Expander system see terminal screen as Photo 1-2

| COM1:115200baud - Tera Term    | r VT                                                                                                    |   |
|--------------------------------|----------------------------------------------------------------------------------------------------|---|
| Eile Edit Setup Control Window | Resize Help                                                                                                    |   |
| Spin-Up Control Command        | spin SpinNo SpinTime<br>SpinNo : 1-MaxDevice<br>SpinTime : 1-16 sec                                                                | * |
| LED Group Test                 | ledg GroupNo LedType TimeoutSec<br>GroupNo : O-MaxGroup<br>LedType : 1=Activity 2=Locate 3=Fail<br>TimeoutSec : 1-10.default 3s    |   |
| LED Test                       | led SlotNo LedType TimeoutSec<br>SlotNo : O-MaxSlot.99=all<br>LedType : l=Activity 2=Locate 3=Pail<br>TimeoutSec : 1-10,default 3s |   |
| Phy Status                     | phystatus                                                                                                    |   |
| System Information             | 878                                                                                                    |   |
| Resets the expander            | reset                                                                                                    |   |
| Mfg DownLoad                   | mfadl                                                                                                    |   |
| Firmware DownLoad              | fwdl                                                                                                    |   |
| Display Info for all phys      | phyinfo Help[ ? ]                                                                                                    |   |
| Display/Reset all phy counters | counters reset(optional)                                                                                                    |   |
| Expander SAS address           | sasaddr                                                                                                    |   |
| Firmware Revision              | tea                                                                                                    |   |
| CLI Help                       | help command                                                                                                    |   |
| cnd >                          |                                                                                                    | * |

#### Photo 1-2

### (5) Run MFG Image upgrade command (**"mfgdl" and "y"**) Please refer photo 1-3

| OM1:115200baud - Tera Tern                    | i VT                                                                                                    | 66 |
|-----------------------------------------------|----------------------------------------------------------------------------------------------------|----|
| : Edit Setup Control Window<br>LED Group Test | Resize Help<br>ledg GroupNo LedType TimeoutSec<br>GroupNo - O-MarGroup                                                             |    |
|                                               | LedType : 1=Activity 2=Locate 3=Fail<br>TimeoutSec : 1-10.default 3s                                                               |    |
| LED Test                                      | led SlotNo LedType TimeoutSec<br>SlotNo : O-MaxSlot,99=all<br>LedType : 1=Activity 2=Locate 3=Fail<br>TimeoutSec : 1-10.default 3a |    |
| Phy Status                                    | phystatus                                                                                                    |    |
| System Information                            | SYS                                                                                                    |    |
| Resets the expander                           | reset                                                                                                    |    |
| Mfs DownLoad                                  | mfædl                                                                                                    |    |
| Firmware DownLoad                             | fwdl                                                                                                    |    |
| Display Info for all phys                     | phyinfo Help[ ? ]                                                                                                    |    |
| Display/Reset all phy counters                | counters reset(optional)                                                                                                    |    |
| Expander SAS address                          | sasaddr                                                                                                    |    |
| Firmware Revision                             | rev                                                                                                    |    |
| 011 01                                        | help.command                                                                                                    |    |

(6) Please use transfer → XMODEM → Send file, selection mfg code .bin
(bp28\_d12io\_2in\_80H10323502A0\_A\_v9\_chenbro\_21.bin)
Please refer photo 1-4, photo 1-5

| 🛄 Tera Term - COM1 VT                                                                                                    |                                      |   |
|----------------------------------------------------------------------------------------------------|--------------------------------------|---|
| <u>File E</u> dit <u>S</u> etup C <u>o</u> ntrol                                                                                                    | <u>Wi</u> ndow <u>H</u> elp          |   |
| <u>N</u> ew connection Alt+N                                                                                                    | mfgdl                                | ^ |
| <u>L</u> og<br><u>S</u> end file                                                                                                    | fwdl                                 |   |
| <u>T</u> ransfer                                                                                                    | Kemmit                               |   |
| Change directory                                                                                                    | <u>XMODEM</u> ► <u>R</u> eceive nal) |   |
| Print Alt+P                                                                                                    | ZMODEM  Send B-Plus                  |   |
| <u>D</u> isconnect                                                                                                    | Quick-VAN 🕨                          |   |
| E <u>x</u> it Alt+Q                                                                                                    | help command                         |   |
| cmd >mfgdl<br>It will erase flash. Do you sure to run? (y/n) y<br>Please Use XModem Protocol for File Transmission.<br>Use Q Or q to quit Download before starting XModem. |                                      |   |
|                                                                                                    |                                      | > |

Photo 1-4

| Tera Term: XMODEM Send                           | ? 🔀                                    |
|--------------------------------------------------|----------------------------------------|
| 搜尋位置①: 🗁 bp28_d12io_2in_80H10323502A0_4 🗸 🗸      | ⊨ 🗈 💣 🎟-                               |
| bp28_d12io_2in_80H10323502A0_A_v9_chenbro_21.bin | ei sas2xMfgEval.xml<br>ai sas2xMfg.xsd |
| ■ mfg.bat                                        | DOS_CMD                                |
| e out.xml                                        |                                        |
|                                                  | >                                      |
| 檔案名稱(M): bp28_d12io_2in_80H10323502A0_A_v9_chen  | 開啓(0)                                  |
| 檔案類型(I): all                                     |                                        |
|                                                  | 說明( <u>H</u> )                         |
| Option<br>Checksum C <u>C</u> RC C 1 <u>K</u>    |                                        |

Photo 1-5

(7) Use "**reset**" command reset expander system.

(8) Use command "**rev**" verify MFG 's product ID and version (e.g.

| Product ID               | :80H10323502A0A |
|--------------------------|-----------------|
| Mfg For Firmware Version | : <b>09.xx</b>  |
| Mfg Version              | :21 [Build 1] ) |
| Please refer photo 1-6   |                 |

🛄 Тега Тегт - СОМ1 ҰТ <u>File Edit Setup Control Window Help</u> cmd >rev ^ Hardware Revision Information: :0x0221 (Bond Option :28) :5 (B3) Component ID Component Revision Level :5 MFG Revision Information: Vendor ID Product ID Mfg For Firmware Version 80H10323502A0A 09.xx 21 [Build 1] Mfg Version Firmware Revision Information: Boot Image: Revision: 09.01 [Build 1] Family : 1 Active Image: Revision: 09.02 [Build 3] Family : 1 Backup Image: Баскир Image: Revision: 09.02 [Build 3] Family : 1 cmd ≯ < 100 >

Photo 1-6

# 2 Upgrade group B expander

- Use Chenbro's Expander download cable link PC's UART to 80H10323502A0
   CN06
- (2) Open terminal Program(e.g. Tera Term)
- (3) Set Terminal to : Baud rate 115200, 8 bits data, none prity,1 stop bit

Please refer photo 2-1

| Port:               | COM1   |   | ОК     |
|---------------------|--------|---|--------|
| Baud rate:          | 115200 | ~ | -      |
| <u>)</u> ata:       | 8 bit  | ~ | Cancel |
| <sup>p</sup> arity: | none   | ~ |        |
| <u>S</u> top:       | 1 bit  | ~ | Help   |
| low control:        | none   | ~ |        |

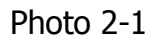

(4) Power on Expander system see terminal screen as Photo 2-2

| COM1:115200baud - Tera Term    | r VT                                                                                                    |   |
|--------------------------------|----------------------------------------------------------------------------------------------------|---|
| Eile Edit Setup Control Window | Resize Help                                                                                                    |   |
| Spin-Up Control Command        | spin SpinNo SpinTime<br>SpinNo : 1-MaxDevice<br>SpinTime : 1-16 sec                                                                | * |
| LED Group Test                 | ledg GroupNo LedType TimeoutSec<br>GroupNo : O-MaxGroup<br>LedType : 1=Activity 2=Locate 3=Fail<br>TimeoutSec : 1-10.default 3s    |   |
| LED Test                       | led SlotNo LedType TimeoutSec<br>SlotNo : O-MaxSlot.99=all<br>LedType : l=Activity 2=Locate 3=Pail<br>TimeoutSec : 1-10,default 3s |   |
| Phy Status                     | phystatus                                                                                                    |   |
| System Information             | 878                                                                                                    |   |
| Resets the expander            | reset                                                                                                    |   |
| Mfg DownLoad                   | mfadl                                                                                                    |   |
| Firmware DownLoad              | fwdl                                                                                                    |   |
| Display Info for all phys      | phyinfo Help[ ? ]                                                                                                    |   |
| Display/Reset all phy counters | counters reset(optional)                                                                                                    |   |
| Expander SAS address           | sasaddr                                                                                                    |   |
| Firmware Revision              | tea                                                                                                    |   |
| CLI Help                       | help command                                                                                                    |   |
| cnd >                          |                                                                                                    | * |

#### Photo 1-2

### (5) Run MFG Image upgrade command (**"mfgdl" and "y"**) Please refer photo 2-3

| OM1:115200baud - Tera Tern                    | i VT                                                                                                    | 66 |
|-----------------------------------------------|----------------------------------------------------------------------------------------------------|----|
| : Edit Setup Control Window<br>LED Group Test | Resize Help<br>ledg GroupNo LedType TimeoutSec<br>GroupNo - O-MarGroup                                                             |    |
|                                               | LedType : 1=Activity 2=Locate 3=Fail<br>TimeoutSec : 1-10.default 3s                                                               |    |
| LED Test                                      | led SlotNo LedType TimeoutSec<br>SlotNo : O-MaxSlot,99=all<br>LedType : 1=Activity 2=Locate 3=Fail<br>TimeoutSec : 1-10.default 3a |    |
| Phy Status                                    | phystatus                                                                                                    |    |
| System Information                            | SYS                                                                                                    |    |
| Resets the expander                           | reset                                                                                                    |    |
| Mfs DownLoad                                  | mfædl                                                                                                    |    |
| Firmware DownLoad                             | fwdl                                                                                                    |    |
| Display Info for all phys                     | phyinfo Help[ ? ]                                                                                                    |    |
| Display/Reset all phy counters                | counters reset(optional)                                                                                                    |    |
| Expander SAS address                          | sasaddr                                                                                                    |    |
| Firmware Revision                             | rev                                                                                                    |    |
| 011 01                                        | help.command                                                                                                    |    |

Photo 2-3

(6) Please use transfer → XMODEM → Send file, selection mfg code .bin
(bp28\_d12io\_2in\_80H10323502A0\_B\_v9\_chenbro\_21.bin)
Please refer photo 2-4, photo 2-5

| 🛄 Tera Term - COM1 VI                                                                                                    |                             |   |
|----------------------------------------------------------------------------------------------------|-----------------------------|---|
| <u>File E</u> dit <u>S</u> etup C <u>o</u> ntrol <u>W</u>                                                                                                    | indow <u>H</u> elp          |   |
| <u>N</u> ew connection Alt+N                                                                                                    | mfgdl                       | ^ |
| <u>L</u> og<br><u>S</u> end file                                                                                                    | fwdl                        |   |
| <u>T</u> ransfer 🕨                                                                                                    | <u>K</u> ermit ▶ ÞHelp[?]   |   |
| <u>C</u> hange directory                                                                                                    | XMODEM <u>R</u> eceive nal) |   |
| Print Alt+P                                                                                                    | ZMODEM  Send B-Plus         |   |
| <u>D</u> isconnect                                                                                                    | Quick-VAN 🕨                 |   |
| E <u>x</u> it Alt+Q                                                                                                    | help command                |   |
| cmd >mfgdl<br>It will erase flash. Do you sure to run? (y/n) y<br>Please Use XModem Protocol for File Transmission.<br>Use Q Or q to quit Download before starting XModem. |                             |   |
|                                                                                                    |                             | > |

Photo 2-4

| Tera Term: XMODEM Send                           | ? 🛛                                    |
|--------------------------------------------------|----------------------------------------|
| 搜尋位置①: 🗁 bp28_d12io_2in_80H10323502A0_E 🗸 🔄      | È 💣 🎹 -                                |
| bp28_d12io_2in_80H10323502A0_B_v9_chenbro_21.bin | s2xMfgEval.xml<br>s2xMfg.xsd<br>DS_CMD |
|                                                  | >                                      |
| 檔案名稱(M): bp28_d12io_2in_80H10323502A0_B_v9_chen  | 開啓(0)                                  |
| 檔案類型(T): all ▼                                   | 取消                                     |
|                                                  | 說明(H)                                  |
| Option<br>© Checksum © <u>C</u> RC © 1 <u>K</u>  |                                        |

Photo 2-5

- (7) Use "**reset**" command reset expander system.
- (8) Use command "rev" verify MFG 's product ID and version

(e.g.

| Product ID               | : <b>80H10323502A0B</b> |
|--------------------------|-------------------------|
| Mfg For Firmware Version | :09.xx                  |
| Mfg Version              | :21 [Build 1] )         |
| aca rafar photo 2 6      |                         |

Please refer photo 2-6

| Tera Term - COM1 VI                                                                                                    |       |
|----------------------------------------------------------------------------------------------------|-------|
| <u>File E</u> dit <u>S</u> etup C <u>o</u> ntrol <u>W</u> indow <u>H</u> elp                                                                                     |       |
| cmd >rev                                                                                                    | •     |
| Hardware Revision Information:                                                                                                    |       |
| Component ID :0x0221 (Bond Option :28)<br>Component Revision Level :5 (B3)                                                                                       |       |
| MFG Revision Information:                                                                                                    |       |
| Vendor ID :<br>Product ID :80H10323502A0B<br>Mfg For Firmware Version :09.xx<br>Mfg Version :21 [Build 1]                                                        |       |
| Firmware Revision Information:                                                                                                    |       |
| Boot Image:<br>Revision: 09.01 [Build 1]<br>Family : 1<br>Active Image:<br>Revision: 09.02 [Build 3]<br>Family : 1<br>Backup Image:<br>Revision: 09.02 [Build 3] |       |
| Family : 1<br>cmd >                                                                                                    | ×     |
|                                                                                                    | × .:: |

Photo 2-6